## 新定义烧录软件 RD Programming Tool 功能说明

RD Programming Tool 是由新定义开发,用于新定义 MCU 产品烧录的 PC 端工具,该软件需 要配合新定义的烧写器 RD LINK PRO 共同使用。该软件支持 windows xp/200/vista/7/10 等操作系 统,默认安装在"C:\Program Files\RD\RD Programming Tool"目录下,并创建开始菜单以及桌面快 捷方式,安装过程中可以对默认设置进行修改。RD Programming Tool 支持新定义在线烧写器 RD LINK PRO,建议在使用该软件前先详细阅读《新定义 LINK 系列量产开发工具使用手册》第五章 节的内容。

本文档主要介绍烧录软件 RD Programming Tool 界面中常用的功能说明,包含以下几个方面:

- 1、RD Programming Tool 软件界面介绍;
- 2、RD Programming Tool 界面的功能说明;
- 3、序列号使用说明;
- 4、脱机烧录设置说明;
- 5、保存项目与载入项目;
- 6、加密选项说明;
- 7、工程校验和显示说明;

### 以下为具体内容,请用户自行查阅:

1、RD Programming Tool 软件界面介绍

| BD Programming Tool v1.15 20220325                                                                                                    | - o x                                                                                                    | RI RD Programmi | ng Tool v1.15        | 0220325         |              |                |            |   |
|----------------------------------------------------------------------------------------------------|----------------------------------------------------------------------------------------------------|-----------------|----------------------|-----------------|--------------|----------------|------------|---|
| 信 相助                                                                                                    |                                                                                                    | 32 199          |                      |                 |              |                |            |   |
| (K人項目 (K存項目) 新空 下田 編約 (K)                                                                                                    | **************************************                                                                                                    | RANG 1          | 64-811               | 42 7.8          | san ( 12     | R. C.R.D.A.S   | 儀 t        |   |
| 2月15日 Option 12日月105698                                                                                                    | ON UN                                                                                                    | 8片选择            |                      | Option (28)=1.0 | 15698        | - 地球设置-        |            |   |
| RD8G36P48 • 278 Optim RR                                                                                                    | 经非电压内计 🖉 💌                                                                                                    | RD6035P48       | •                    | RE Opt          | ion IZW      | 2              | 电波电压(V); 5 | • |
| APROM 65536 bytes No IAP Area File Len: 2676 bytes                                                                                                    | 前空 IT                                                                                                    | APRO IN IN-RO   | ation                |                 |              |                |            |   |
| 7D:kelf5/myprojects/8C95F8617_8616_8615_8613_Demo_/Objects                                                                                                    | 推动进行 None ···                                                                                                    | w               |                      | Custo           | ner Option   |                |            | 1 |
| EEPROM 6144 bytes File Len: 0 bytes                                                                                                    | 単位 17                                                                                                    | EEPR            | -                    | -               | Estama No    | Disable        | -          |   |
| F 83. F                                                                                                    | 救殺 17                                                                                                    | -               | WD1                  |                 | External 32A | (manual linear | -          |   |
| LDROM 0 bytes File Len: 0 bytes                                                                                                    | Reset and Run 🖓                                                                                                    | 1080            | stem clock (PI       | 801             | P5.2         | prome          |            |   |
| F 83. 1                                                                                                    | 0.0                                                                                                    | - Conc          | LVR  4               | N               | Vier         | 100            |            |   |
| TH APROM   EEPROM   LDROM   SHEETE   HE                                                                                                    | ****                                                                                                    |                 | IAP Range (E)        | EPHOM only      | DISJTG       | Noma           | -          | 1 |
| INDER                                                                                                    | 18948                                                                                                    | TEM             | Start from: A        | ROM             | LDROM Size   | јок            | -          |   |
| NN F NROZ                                                                                                    | L. #104.67                                                                                                    |                 |                      |                 |              |                | *          |   |
| пока                                                                                                    | # increase # IEX                                                                                                    |                 | • F                  | <u>×</u>        |              |                | *          |   |
|                                                                                                    | C Decreted Concernent                                                                                                    | - MHC           | - E                  | <u>*</u>        |              | 1              | *          |   |
| 1 BOSEDS / 23                                                                                                    | EA060 [21                                                                                                    | 1.00            | - Г                  | *               |              | ſ              | *          | 5 |
| 8-4 B216H298                                                                                                    | 200. W [                                                                                                    |                 | - F                  | *               |              | [              |            | E |
| NOME TR REC                                                                                                    | 400.00 P                                                                                                    |                 |                      |                 |              |                |            | E |
| P at (2)                                                                                                    |                                                                                                    | HOME Option     | RCREAD DE            | 5698            | 12.44        | 1 1.00         | D SR (P    |   |
| USUAL LINK PRODUCTION                                                                                                    | 10000                                                                                                    | 15. Inill       |                      |                 |              |                |            |   |
| DISS Recomming Tex                                                                                                    |                                                                                                    |                 |                      |                 |              |                |            | _ |
| 语言 帮助                                                                                                    | 11.13 ENCEUSES                                                                                                    |                 |                      |                 |              |                |            |   |
| ·                                                                                                    | 11 Tag 11 Tag 11 Tag                                                                                                    | 1               | 使武器未造报!              |                 |              |                |            |   |
| 載入項目 保存項目                                                                                                    | <u> </u>                                                                                                    | 128             |                      | *               |              |                |            |   |
| 运行选择<br>RD8G36P48                                                                                                    | Option REPLOX5698                                                                                                    |                 | <u>現示収置</u>          |                 |              |                |            |   |
|                                                                                                    |                                                                                                    |                 | NL 0                 | -Turka' is      |              |                |            |   |
| APROM 65536 bytes N                                                                                                    | o IAP Area File Len: 2676 bytes                                                                                                    |                 |                      | #21             |              |                |            |   |
| P RA                                                                                                    | 2.weitsimyprojects/SC30Pd617_8616_8610_8                                                                                                    | 13_Demo_108     |                      | HRIGH: None •   |              |                |            |   |
| EEPROM 6144 bytes                                                                                                    | File Len: 0 bytes                                                                                                    |                 |                      | 6147 P          |              |                |            |   |
| C 8A F                                                                                                    |                                                                                                    |                 |                      | 投稿 🖻            |              |                |            |   |
| LDROM 0 bytes File L                                                                                                    | en. 0 bytes                                                                                                    |                 | Reset                | nd Run 🗹        |              |                |            |   |
| C = 19                                                                                                    |                                                                                                    |                 |                      | 0.0             |              |                |            |   |
| 10 H AP                                                                                                    | ROM REPROM LOROM                                                                                                    | 19-22-20-22-20  | 10 B1 B-10 40 10     |                 |              |                |            |   |
|                                                                                                    |                                                                                                    | streame 10      | at the transmitter ( |                 |              |                |            |   |
| Checksums pro-                                                                                                    | 10000 12 12 12 12 14 14 10 10 10 10 10 10 12 14 15 10 10 10 10 10 10 10 10 10 10 10 10 10                                                                                                    |                 |                      | #2              |              |                |            |   |
| File CRC<br>Dictionation                                                                                                    |                                                                                                    |                 |                      |                 |              |                |            |   |
| ROM CRC<br>047706310A                                                                                                    |                                                                                                    |                 |                      | #BRA            |              |                |            |   |
|                                                                                                    | 0000         000         000         000         000         000         000         000         000         000         000         000         000         000         000         000         000         000         000         000         000         000         000         000         000         000         000         000         000         000         000         000         000         000         000         000         000         000         000         000         000         000         000         000         000         000         000         000         000         000         000         000         000         000         000         000         000         000         000         000         000         000         000         000         000         000         000         000         000         000         000         000         000         000         000         000         000         000         000         000         000         000         000         000         000         000         000         000         000         000         000         000         000         000         000         000         000 <td></td> <td></td> <td></td> <td></td> <td></td> <td></td> <td></td> |                 |                      |                 |              |                |            |   |
|                                                                                                    | 111111 100 001 100 000 000 000 000 000                                                                                                    |                 |                      | READ            |              |                |            |   |
|                                                                                                    |                                                                                                    |                 |                      |                 |              |                |            |   |
|                                                                                                    |                                                                                                    |                 |                      |                 |              |                |            |   |
| E Contraction de la contraction de la contractio | NE M 2 代 4 用 N M C M N 特別 A 2 C M<br>N M N N N N N N N A 2 C M N N N N N N N N N N N N N N N N N N                                                                                                    |                 |                      | (4)             |              |                |            |   |
|                                                                                                    |                                                                                                    |                 | _                    |                 |              |                |            |   |
| E THE LAW DOOL AT                                                                                                    |                                                                                                    |                 |                      | advance 1       |              |                |            |   |

## **Redfine**

### ① 菜单栏及快捷按钮区域:

菜单栏及快捷按钮:载入项目、保存项目、查空、擦除、编程、校验;

### ② 烧录设置界面:

芯片型号选择、Option 设置、编程区域选择、序列号设置、自动烧录、脱机烧录选项、工程校验和、硬件 CRC 操作、ROM 加密操作等。

#### ③ Option 设置界面:

点击②中 Option 设置按钮,可进入对应的 Option 设置界面,不同型号的芯片,根据需要 来设置相应的 WDT、System Clock、LVR 等参数。

### ④ CODE/APROM 区代码文件窗口:

显示 CODE/APROM 区载入的代码。

### 2、RD Programming Tool 界面功能说明

| 言 帮助                                      |                   |                                                                                                    |  |  |
|-------------------------------------------|-------------------|----------------------------------------------------------------------------------------------------|--|--|
| 载入项目 保存项目 查空                              | 不擦 编程 校验          | 烧录器未连接!                                                                                                    |  |  |
| 5片选择                                      | Option 校验码:0x569B | 烧录设置                                                                                                    |  |  |
| RD8G36P48 💌 识别                            | Option 设置         | 烧录电压(V): 5 ▼                                                                                                    |  |  |
| PROM 65536 bytes No IAP Area File         | 査空 匚              |                                                                                                    |  |  |
| D:\keil5\myproject                        | 地版 沙 TEI- None ▼  |                                                                                                    |  |  |
| 34.                                       | ,                 |                                                                                                    |  |  |
| EPROM 6144 bytes File Len: 0 bytes        |                   | 编程 ▼                                                                                                    |  |  |
| 载入 -                                      |                   | 校验 🔽                                                                                                    |  |  |
| DROM 0 bytes File Len: 0 bytes            |                   | Reset and Run 🔽                                                                                                    |  |  |
| 載入 •                                      |                   | 自动                                                                                                    |  |  |
|                                           | DROM DROM MARKED  | Advalation Merchan (An 474)                                                                                                    |  |  |
| - 現約验和<br>                                |                   | 【X ※ 型 水 行 口 応 ↓                                                                                                    |  |  |
| Riff                                      | ✓ 1040400 m       | 一 使用序列号                                                                                                    |  |  |
| 495271                                    | 1° DODWOOK        | 2                                                                                                    |  |  |
| 件CRC操作——————————————————————————————————— | □ 自动烧录            | Increase     Increase     Increase |  |  |
| 「写入APROM的硬件CRC                            | - 限制检动次数 1        |                                                                                                    |  |  |
|                                           |                   | 长度(位)  32 _▼]                                                                                                    |  |  |
| 读取                                        | 烧录工程列表管理          | 步进, 0x 0                                                                                                    |  |  |
| OM加密————                                  |                   | 起始值, Ox 0                                                                                                    |  |  |
| I tn∞                                     | 下载 对比             | 起始地址: 0x 0                                                                                                    |  |  |
| , Jun tag                                 |                   |                                                                                                    |  |  |

| 序号 | 功能名称      | 功能说明                                |
|----|-----------|-------------------------------------|
| 1  | 载入项目      | 加载保存好的项目文件(扩展名为"rdprj")文件           |
| 2  | 保存项目      | 将程序代码、烧录设置(芯片型号、编程区域、序列号、烧录选项       |
|    |           | 等)保存为项目文件(扩展名为"rdprj")              |
| 3  | 查空        | 检测 MCU 里是否有程序代码                     |
| 4  | 擦除        | 将 MCU 里的代码擦除                        |
| 5  | 编程        | 将加载的程序代码及烧录设置烧录到 MCU 中              |
| 6  | 校验        | 校验烧录到 MCU 中的程序是否正确                  |
| 7  | APROM 载入  | 加载程序代码到 APROM 文件区域                  |
| 8  | EEPROM 载入 | 加载程序代码到 EEPROM 文件区域                 |
| 9  | LDROM 载入  | 加载程序代码到 LDROM 文件区域                  |
| 10 | 烧录电压      | 根据需要选择编程烧录电压                        |
| 11 | 自动        | 根据需求选择(查空、擦除、编程、校验、Reset and Run)进行 |
|    |           | 自动操作                                |

## **Redfine**

### 新定义烧录软件功能说明

| 12 | 烧录选项      | 烧录时选择是否需要加密及写入读取 CRC,同时显示当前载入工 |
|----|-----------|--------------------------------|
|    |           | 程的校验和                          |
| 13 | 脱机烧录选项    | 1、自动烧录:勾选之后脱机烧录时会自动检测 MCU,检测到  |
|    |           | MCU 后自动进行烧录,不需按 START 按键;      |
|    |           | 2、限制烧录次数:勾选之后用户可设定的限制烧录次数,次数上  |
|    |           | 显示 10 万次,超过限制烧录次数,烧写器不再烧录。     |
| 14 | 序列号设置     | 在 MCU 的 Flash 中写入一组号码:         |
|    |           | 可选是否使用该功能                      |
|    |           | 自定义起始值                         |
|    |           | 自定义步进值                         |
|    |           | 自定义存放地址                        |
|    |           | 默认为 16 进制递增模式                  |
| 15 | Option 设置 | 设定 MCU 的烧录配置                   |

### 3、序列号使用说明

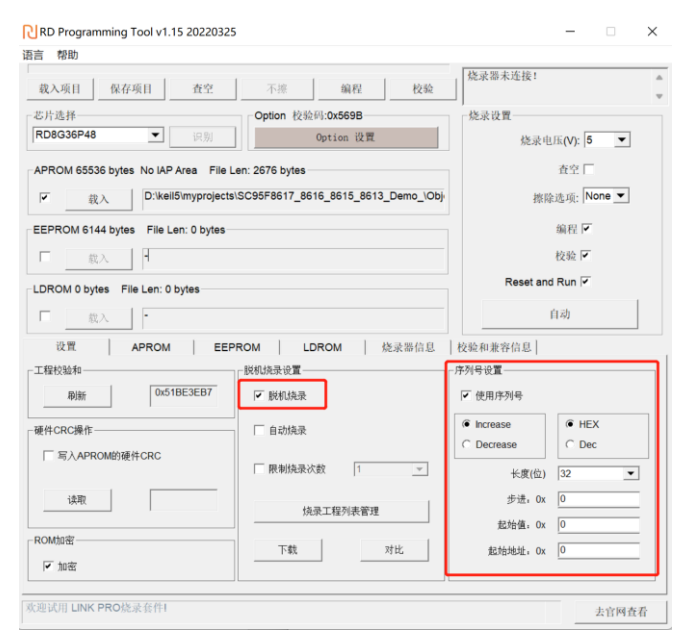

序列号功能是指可以通过烧录器在脱机烧录时给每颗芯片按照设定的编号规则进行编号,可以用 于在芯片中写入特定的标识,或者做程序加密使用,序列号具体使用说明以及注意事项如下:

- 1) 序列号功能支持新定义量产编程工具 RD LINK PRO 在脱机模式下使用;
- 2) 序列号数据低位保存在低地址,例如在起始地址 0X0F10 写入 32BITS 序列号 0X12345678,则 0X0F10 写入的数值是 0X78,0X0F11 写入的数值是 0X56,0X0F12 写入的数值是 0X34,0X0F13 写入的数值是 0X12;
- 3) 序列号固定使用 4Bytes 长度, 且其起始地址要求为 4 的倍数 (如 0F10H、0A04H 等), 否则烧录时会报错;
- 4) 建议序列号地址设置在程序空间以外的地址,以免序列号数据覆盖程序代码,烧录后无 法再做程序的校验操作;
- 5) RD LINK PRO 序列号支持掉电保存;

### 新定义烧录软件功能说明

# **Redfine**

4、脱机烧录设置说明

| 言 帮助                                                                                                    |                                                       |                                                                                                    |  |
|----------------------------------------------------------------------------------------------------|-------------------------------------------------------|----------------------------------------------------------------------------------------------------|--|
| 载入项目 保存项目 查空                                                                                                    | 不擦 编程 校验                                              | 烧录器未连接!                                                                                                    |  |
| 85片选择                                                                                                    | Option 校验码:0x569B                                     | - 烧录设置                                                                                                    |  |
| RD8G36P48 ▼ 识别                                                                                                    | 烧录电压(V): 5 ▼                                          |                                                                                                    |  |
| APROM 65536 bytes No IAP Area File L                                                                                                    | 査空 🗆                                                  |                                                                                                    |  |
| ▼ 载入 D:\keil5\myprojects                                                                                                    | SC95F8617_8616_8615_8613_Demo_\Obj                    | 擦除选項: None ▼                                                                                                    |  |
| EPROM 6144 bytes File Len: 0 bytes                                                                                                    |                                                       | 编程 🔽                                                                                                    |  |
| ■ 载入 •                                                                                                    | 校验 🔽                                                  |                                                                                                    |  |
| DROM 0 bytes File Len: 0 bytes                                                                                                    |                                                       | Reset and Run 🔽                                                                                                    |  |
| -                                                                                                    |                                                       |                                                                                                    |  |
| - 载入 -                                                                                                    |                                                       | 自动                                                                                                    |  |
|                                                                                                    | ROM LDROM LDROM LDROM                                 |                                                                                                    |  |
|                                                                                                    | ROM LDROM 烧灵器信息<br>脱机烧录设置                             | 自动<br>  校验和兼容信息  <br>-序列号设置                                                                                                    |  |
| ☆入 -                                                                                                    | ROM   LDROM   烧汞器信息<br>- 説現決決設置<br>「 説明決決             | <br>  校验和兼容信息  <br>-序列号设置<br>- / 使用序列号                                                                                                    |  |
| 武文 中     武文 中     武文 中     武文 APROM EEP     正総校验和     のx518E3E87     御術 0x518E3E87                                                                                                    | ROM   LDROM   绕录器信息<br>設筑绕录窗置<br>「 影影绕录<br>「 自动绕录     | 自动<br>校築和載容信息<br>序列号设置<br>☞ 使用序列号<br>● Increase ● ● HEX                                                                                                    |  |
|                                                                                                    | ROM   LDROM   绕梁海信息<br>- 形机绕梁梁置<br>- 戸 副系統梁<br>「 自动绕梁 | 自动<br>枚级和发存信息<br>序列号设置<br>☞ 使用序列号<br>● Increase<br>○ Decrease<br>○ Dec                                                                                                    |  |
|                                                                                                    | ROM   LROM   使录器伯丝<br>报税法表意置                          |                                                                                                    |  |
|                                                                                                    | ROM   LROM   使求器信息<br>                                | (13)     (25)     (25)     (25)     (25)     (25)     (25)     (25)     (25)     (25)     (25)     (25)     (25)     (25)     (25)     (25)     (25)     (25)     (25)     (25)     (25)     (25)     (25)     (25)     (25)     (25)     (25)     (25)     (25)     (25)     (25)     (25)     (25)     (25)     (25)     (25)     (25)     (25)     (25)     (25)     (25)     (25)     (25)     (25)     (25)     (25)     (25)     (25)     (25)     (25)     (25)     (25)     (25)     (25)     (25)     (25)     (25)     (25)     (25)     (25)     (25)     (25)     (25)     (25)     (25)     (25)     (25)     (25)     (25)     (25)     (25)     (25)     (25)     (25)     (25)     (25)     (25)     (25)     (25)     (25)     (25)     (25)     (25)     (25)     (25)     (25)     (25)     (25)     (25)     (25)     (25)     (25)     (25)     (25)     (25)     (25)     (25)     (25)     (25)     (25)     (25)     (25)     (25)     (25)     (25)     (25)     (25)     (25)     (25)     (25)     (25)     (25)     (25)     (25)     (25)     (25)     (25)     (25)     (25)     (25)     (25)     (25)     (25)     (25)     (25)     (25)     (25)     (25)     (25)     (25)     (25)     (25)     (25)     (25)     (25)     (25)     (25)     (25)     (25)     (25)     (25)     (25)     (25)     (25)     (25)     (25)     (25)     (25)     (25)     (25)     (25)     (25)     (25)     (25)     (25)     (25)     (25)     (25)     (25)     (25)     (25)     (25)     (25)     (25)     (25)     (25)     (25)     (25)     (25)     (25)     (25)     (25)     (25)     (25)     (25)     (25)     (25)     (25)     (25)     (25)     (25)     (25)     (25)     (25)     (25)     (25)     (25)     (25)     (25)     (25)     (25)     (25)     (25)     (25)     (25)     (25)     (25)     (25)     (25)     (25)     (25)     (25)     (25)     (25)     (25)     (25)     (25)     (25)     (25)     (25)     (25)     (25)     (25)     (25)     (25)     (25)     (25)     (25)     (25)     (25)     (25)     (25)     (25)     (25)     (25)     (25)     (25) |  |
| 市         市           役置         APROM         EEP           総置         0.518E3E87            総括         ロックローン            総合         ロックローン            第         ロックローン            第         ロックローン            第         ロックローン            第         ロックローン            1         第人APROM的後任CRC            1 | RFML是要金置<br>「                                         |                                                                                                    |  |

- 自动烧录:勾选之后烧写器会自动检测 IC,一旦检测到芯片就开始烧写,无需人工按 键触发烧写操作;
- 2) 限制烧录次数:用户勾选限制烧录次数后,脱机烧录时,可以在烧录软件 RD Programming Tool 上面设置好限制烧录次数后,下载到烧录工具里面去,使用烧录 工具进行脱机烧录,超过限制烧录次数以后就无法烧录了,但是客户再通过烧录上位 机软件下载一次又可以重新烧录相同的次数,用户可使用此功能对芯片烧录数量进行 限制。
- 5、保存项目与载入项目

|                                     |                                       | 烧录器未连接!                      |
|-------------------------------------|---------------------------------------|------------------------------|
| 载入项目 保存项目 查空                        | 不擦 编程 枝验                              |                              |
| 专片选择                                | Option 校验码:0x569B                     | 烧录设置                         |
| RD8G36P48 💌 识别                      | 烧录电压(V): 5 ▼                          |                              |
| PROM 65536 bytes No IAP Area File   | en: 2676 hytes                        | 香空 匚                         |
| Dikelifimmeries                     | LICODEERCIT REAF REAF READ Dame JON   | Internet and The American    |
|                                     | ts/SC95P8617_8616_8615_8613_Demo_(Obj | 擦除选项: [None ▲                |
| EEPROM 6144 bytes File Len: 0 bytes |                                       | 编程 🗹                         |
| □ 载入                                |                                       | 枝驗 🔽                         |
|                                     |                                       | Reset and Run 🔽              |
| LDROM 0 bytes File Len: 0 bytes     |                                       |                              |
|                                     |                                       | 目动                           |
| 设置 APROM EE                         | PROM   LDROM   旋录器信息                  | 校验和兼容信息                      |
| 工程校验和                               | 影机绕录设置                                | 序列号设置                        |
| 刷新 0x51BE3EB7                       | ☞ 脱机烧录                                | ☞ 使用序列号                      |
| 歴代<br>CDC<br>場代                     | outba                                 | Increase  Increase  Increase |
|                                     | 1 El 4/JAPGIN                         | C Decrease C Dec             |
| 与人APRUM的硬件CRC                       | □ 限制烧录次数 1                            | 长度(位) 32 ▼                   |
| (d) (d)                             |                                       | ##. 0x 0                     |
| 10H+EX                              | 烧录工程列表管理                              | 1711 Ox 0                    |
|                                     |                                       | ACTURAL OX                   |
| ROM加密                               | 7740                                  |                              |

保存项目:将程序代码,烧录设置保存为项目文件,项目文件后缀为.rdprj; 载入项目:点击载入项目可将后缀为.rdprj的项目文件载入到烧录软件 RD Programming Tool 中, 此时烧录软件 RD Programming Tool 中就载入了程序代码和烧录配置,且不可修改。 此功能一般用于量产烧录时,为避免烧录人员出现烧录配置错选、漏选的情况,开发人员可将程 序代码以及烧录配置保存为后缀为.rdprj的项目文件,发送给烧录人员。

# **Redfine**

6、加密选项说明

| 言 帮助                                |                       |                                    |  |  |
|-------------------------------------|-----------------------|------------------------------------|--|--|
| 载入项目 保存项目 查空                        | 不擦 编程 校验              | 烧录器未连接!                            |  |  |
| 5片选择                                | Option 校验码:0x569B     | 烧录设置                               |  |  |
| RD8G36P48 💌 识别                      | 烧录电压(V): 5 ▼          |                                    |  |  |
| PROM 65536 bytes No IAP Area File   | 査空 🗆                  |                                    |  |  |
| ▼ 裁入 D:\keil5\myproject             | 擦除选项: None ▼          |                                    |  |  |
| EEPROM 6144 bytes File Len: 0 bytes |                       | 编程 🔽                               |  |  |
| □ 载入 •                              |                       | 校验 🗹                               |  |  |
| DROM 0 bytes File Len: 0 bytes      |                       | Reset and Run 🗹                    |  |  |
| □ 载入 •                              |                       | 自动                                 |  |  |
| 设置 APROM EE                         | PROM LDROM 烧录器信息      | 校验和兼容信息                            |  |  |
| C程校验和                               | 脱机烧录设置                | 序列号设置                              |  |  |
| 刷新 0x51BE3EB7                       | ☞ 脱机烧录                | ▼ 使用序列号                            |  |  |
| 更件CRC操作                             | 1 自动烧录                | Increase     Increase     Increase |  |  |
| □ 写入APROM的硬件CRC                     |                       | C Decrease C Dec                   |  |  |
|                                     | ■ 限制施录次数 1            | 长度(位) 32 💌                         |  |  |
| 读取                                  | 传导工程列表管理              | 步进: 0x 0                           |  |  |
|                                     | 7707000 (M/ 244, B 46 | 起始值: 0x 0                          |  |  |
| ROM加密                               | 下载    对比              | 起始地址: 0x 0                         |  |  |
| In 02                               |                       |                                    |  |  |

新定义 RD8G403 系列芯片是默认加密的,其他系列芯片可以在烧录软件 RD Programming Tool 上面选择是否加密。

### 7、工程校验和显示说明

| 言 帮助                               |                 |               |            |                  |            |   |
|------------------------------------|-----------------|---------------|------------|------------------|------------|---|
| 载入项目 保存项目 查空                       | 不擦              | 编程            | 校验         | 烧录器未连接!          |            |   |
| 8月选择                               | Option 校家       | 全码:0x569B     |            | 烧录设置             |            |   |
| RD8G36P48 识别 Option 设置             |                 |               | 烧录电        | 压(V): 5 <b>▼</b> |            |   |
| APROM 65536 bytes No IAP Area File | Len: 2676 bytes |               |            |                  | 査空 🗆       |   |
| ✓ theil5\myprojects                | SC95F8617 86    | 516_8615_8613 | _Demo_\Obj | 地路               | 选项: None 🔻 |   |
|                                    | -               |               |            | 20010            |            |   |
| EPROM 6144 bytes File Len: 0 bytes |                 |               |            |                  | 現代生        |   |
| - 载入 •                             |                 |               |            |                  | 校验 🖌       |   |
| DROM 0 bytes File Len: 0 bytes     |                 |               |            | Reset and        | i Run 🗹    |   |
| □ 载入                               |                 |               |            | 自动               |            |   |
| 设置 APROM EEE                       | PROM L          | DROM          | 洗录器信息      | 校验和兼容信息          |            | _ |
| 工程校验和                              | ,<br>   脱机烧录设置  |               |            | 序列号设置            |            |   |
| 刷新 0x51BE3EB7                      | ☞ 脱机烧录          |               |            | ☞ 使用序列号          |            |   |
| 画体CRC操作                            | 」 「自动協恐         |               |            | Increase         | I HEX      |   |
| 「写入APROM的種件CRC                     | 1 LINNOR        |               |            | C Decrease       | C Dec      |   |
| 1 -0/04 1000208(1010               | □ 限制烧录          | 次数 1          | Ŧ          | 长度(位)            | 32         | • |
| 读取                                 |                 |               | 1          | 步进』0x            | 0          |   |
|                                    |                 | 冠荣工程列表管理      |            | 起始值。0x           | 0          |   |
| ROM加密                              | 下载              |               | 对比         | 起始地址。0x          | 0          |   |
| ✓ 加密                               |                 |               |            |                  |            |   |

RD Programming Tool 软件有工程校验和显示窗口,此工程校验和的作用仅用于生产人员核对载入到 RD Programming Tool 上面的烧录代码以及烧录 option 配置是否一致,开发人员将烧录文件发送给量产烧录人员时,需要将工程校验和显示窗口的内容一起发送给量产烧录人员用于烧录代码和烧录 option 的核对。